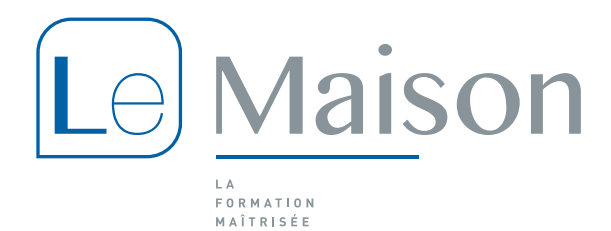

# **Procédure CPF**

## Comment créer son Compte Personnel de Formation ?

Cette étape est très simple et très rapide. Munissez-vous de votre numéro de sécurité sociale. Votre numéro de sécurité sociale sera votre identifiant pour vous connecter dans le futur.

1- Connectez-vous sur <a href="https://www.moncompteformation.gouv.fr/espace-prive/html/#/">https://www.moncompteformation.gouv.fr/espace-prive/html/#/</a>

| ← → ♂ ŵ | Image: state of the state of the s                    | ···· 🗵 🕁                                                                                                    | 🛓 III\ 🗉 🔹 🔍 🕞               |
|---------|----------------------------------------------------------------------------------------------------|----------------------------------------------------------------------------------------------------|------------------------------|
|         | Rechercher une formation Mes droits formation Mes dossiers de fo                                                                                                    | rmation Comprendre la formation                                                                                                    | Se connecter                 |
|         | l e L                                                                                                    | passe à l'action avec l'application Mon compte formation !<br>Application disponible sur Mapp Store Scoogle Pley                                                                                                 |                              |
|         | Superior de la comparación de la comparación | JE TROUVE         UNE FORMATION         UNE FORMATION         ET JE M'INSCRIS         Ormation, métier, compétence         Toutes les         formations         Ormation en centre         Ville ou code postal | N<br>Formation à<br>distance |

2- Cliquez sur « **Je crée mon compte** ». Complétez le formulaire qui s'affiche de vos informations personnelles.

Et voilà c'est terminé ! Vous pouvez dès à présent consulter vos droits affichés en Euro.

Vous avez la possibilité d'abonder votre compteur CPF des heures du précédent dispositif : le DIF (Droit Individuel à la Formation).

Votre employeur au 31 décembre 2014 a du vous remettre une attestation de solde d'heure DIF. Il se peut que votre solde d'heure DIF figure sur votre bulletin de paie de décembre 2014 ou janvier 2015.

Si ce n'est pas le cas, faites la demande au service des ressources humaines de votre employeur au 31 décembre 2014 de vous délivrer cette attestation, c'est une obligation légale.

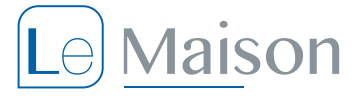

## **Comment mobiliser ses heures CPF ?**

Vous avez identifié l'organisme de formation et le programme de cours qui vous conviennent ? Vous vous êtes assuré des éventuels pré-requis à la formation ? Alors vous n'êtes plus qu'à quelques cliques de la validation de votre dossier.

- 1- Connectez-vous au portail CPF
- 2- Dans la barre de recherche saisissez :
  - a. Le thème de la formation recherchée, par exemple « Anglais »
  - b. Votre ville ou code postal
  - c. Validez en cliquant sur le bouton « Trouver »
- 3- Une fois la liste des formations affichées, saisissez tout en bas à droite le nom de l'organisme de formation retenu, par exemple « **LE MAISON** » et <u>validez par la touche *Entrée* de votre clavier</u>.

|                                                            |                                                                                                    | 8                                                                | PALAISEAU          | (91120)       | 8                                                                                | Trouver             |       |
|------------------------------------------------------------|----------------------------------------------------------------------------------------------------|------------------------------------------------------------------|--------------------|---------------|----------------------------------------------------------------------------------|---------------------|-------|
| Filtre (1) To                                              | out effacer                                                                                                    | 15 résultats pour votre rech                                     | erche              |               |                                                                                  | Trier<br>Pertinence | r par |
| 7rix<br>7500€et plus                                       | Effacer<br>Carteria and Carteria and Carteria and Carteria and Carteria and Carteria and Carteria and Carteria and Carteria | <b>Cours d'anglais i</b><br><b>niv. A2 à B2</b><br>par LE MAISON | ndividuel en ligno | BULATS -      | <ul> <li>A distance</li> <li>€ 1920,00 €</li> <li>O 30h de formation</li> </ul>  | \$                  | *     |
| <b>Jos dates de disponibilité</b><br>Débute au plus tôt le | Effacer                                                                                                    | <b>Cours d'anglais i</b> n<br><b>A2 à B2</b><br>par LE MAISON    | ndividuel en ligno | • TOEIC- niv. | <ul> <li>A distance</li> <li>€ 1 080,00 €</li> <li>Ô 15h de formation</li> </ul> | \$                  | н     |
| Termine au plus tard le<br>Nom de l'organisme (1)          | Effacer                                                                                                    | Immersion Angla                                                  | is Professionnel - | Niveau B1     | <ul> <li>♀ LES MESNULS - 40km</li> <li>€ 2 280,00 €</li> </ul>                   | \$                  |       |

4- Cliquez sur la formation que vous avez retenue.

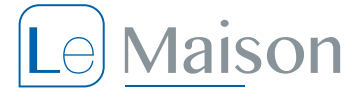

#### 5- L'écran d'information de la formation choisie s'affiche.

| Description                                                                                                    | Financez votre formation avec vos <b>1 200,00 €</b> de droits<br>formation. Vous devrez régler <b>1 080,00 €</b> de reste à<br>payer par carte bancaire en une seule fois. |  |  |
|----------------------------------------------------------------------------------------------------|----------------------------------------------------------------------------------------------------|--|--|
| 50h de formation                                                                                                    |                                                                                                    |  |  |
| Objectifs                                                                                                    | Vous étiez salarié privé avant le 31 déc. 2014 ? Saisir mes heures acquises au titre du DIF                                                                                |  |  |
| <ul> <li>- Développer de l'aisance en expression orale et osez prendre la<br/>parole en anglais Consolider son efficacité opérationnelle en anglais<br/>autour de situations professionnelles et sociales variées Remise à<br/>niveau reamanizale - Voccalulaire professionnel et social -</li> </ul> |                                                                                                    |  |  |
| Expression écrite                                                                                                    | Inscription                                                                                                    |  |  |
| Contenus                                                                                                    | 10/02 au 14/02/2020                                                                                                    |  |  |
| Basés sur un projet entrepreneurial se déroulant tout au long de la<br>semaine, le contenu est adapté à chaque niveau, incluant des                                                                                                    | S'inscrire à cette session                                                                                                    |  |  |
| exercices de lecture, de compréhension et de rédaction. La<br>grammaire, "Dynamic Grammar", est ainsi contextualisée et permet                                                                                                    | 06/04 au 10/04/2020                                                                                                    |  |  |
| proposé sur les thèmes abordés : * Jour 1 : Who's George : Thème :<br>e-mail et communication professionnelle, * Jour 2 : Get connected :                                                                                                    | S'inscrire à cette session                                                                                                    |  |  |
| Ineme : telephone et conterence telephonque, "Jour 3 : Working<br>Together : Thème : participation ou animation de réunions, * Jour 4 :<br>Find your voice : Thème : faire une présentation efficace, * Jour 5 :                                                                                      | 08/06 au 12/06/2020                                                                                                    |  |  |
| Make or break : Présentation orale, en équipe, du projet réalisé au<br>cours de la semaine devant les professeurs et les responsables du                                                                                                    | S'inscrire à cette session                                                                                                    |  |  |
| centre. Jeux de questions/reponses et debriefing general. Passage de<br>la certification du BULATS Linguaskill le dernier jour du stage.                                                                                                    | 06/07 au 10/07/2020                                                                                                    |  |  |
| Résultats attendus                                                                                                    | S'inscrire à cette session                                                                                                    |  |  |
| Suivi et évaluation : - Évaluation du niveau initial : test Oxford                                                                                                    |                                                                                                    |  |  |
| <ul> <li>Pracement a reauser + evaluation expression orale avant la formation.</li> <li>Évaluation continue permettant de valider chaque objectif<br/>pédagogique énuméré par le biais d¿exercices au début de chaque<br/>séance Certification du BULATS Linguaskill en fin de semaine</li> </ul>     | Voir moins ^                                                                                                    |  |  |

### 6- Cliquer sur la session de formation de votre choix.

### 7- Attention de bien vous informer des éventuels pré-requis.

| Description                                                                                                    | Financez votre formation avec vos <b>1 200,00 €</b> de droits<br>formation. Vous devrez régler <b>1 080,00 €</b> de reste à<br>payer par carte bancaire en une seule fois. |
|----------------------------------------------------------------------------------------------------|----------------------------------------------------------------------------------------------------|
| Objectifs                                                                                                    | Vous étiez salarié privé avant le 31 déc. 2014 ?<br>Saisir mes heures acquises au titre du DIF                                                                             |
| Développer de l'aisance en expression orale et osez prendre la<br>parole en anglais Consolider son efficarité opérationnelle en anglais<br>autour de situations professionnelles et<br>niveau grammaticale - Vocabulaire profe<br>Expression écrite                                                                                                    | orte des modalités d'inscription 🗙                                                                                                    |
| Contenus<br>Basés sur un projet entrepreneurial se dé<br>semaine, le contenu est adapté à chaque<br>exercices de lecture, de compréhension e                                                                                                    | té et envoyé à l'organisme, ce dernier est<br>pour valider les modalités d'inscription liées<br>électionnée. à cette session                                               |
| grammaire, "Dynamic Grammar", est ain:<br>Avoir un niveau B1- intermédiaire<br>un apprentissage progressif. Des jeux de<br>proposés sur les thèmes abordés : * Jour<br>e-mail et communication professionnells<br>Thème : téléphone et conférence télépho                                                                                                    | - en anglais.           J'ai compris et j'accepte         à cette session                                                                                                  |
| Together : Thème : participation ou animation de réunions, * Jour 4 :<br>Find your voice : Thème : faire une présentation efficace, * Jour 5 :<br>Make or break : Présentation orale, en équipe, du projet réalisé au<br>cours de la semaine devant les professeurs et les responsables du<br>centre, Jeux de questions/réponses et débriefing général. Passare de | 08/06 au 12/06/2020<br>S'inscrire à cette session                                                                                                    |
| la certification du BULATS Linguaskill le dernier jour du stage.<br>Résultats attendus                                                                                                    | 06/07 au 10/07/2020<br>S'inscrire à cette session                                                                                                    |

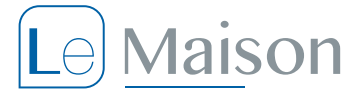

8- Votre dossier CPF a été transmis à l'organisme de formation.
 L'organisme de formation dispose de 4 jours ouvrés pour vous répondre et valider ou refuser votre demande.

| MON<br>COMP<br>COMP<br>COMP<br>FORMATIO | Rechercher une formation Mes droits formation Mes doss                                                                                   | iers de formation Comprendre la formation                                 |                                     |
|-----------------------------------------|----------------------------------------------------------------------------------------------------|---------------------------------------------------------------------------|-------------------------------------|
|                                         | En cours de création<br>Votre dossier n'a pas été envoyé, vous pouvez compléter, modifier ou supprime                                    | r votre dossier de formation.                                             | Dossier n°                          |
|                                         | Ma formation Immersion Anglais Professionnel - Niveau B1                                                                                 | Contact de l'organisme                                                    | Lieu de la formation                |
|                                         | par LE MAISON<br>Session du 6 juillet au 10 juillet 2020<br>2 280,00 €<br>Cette formation comporte des modalités d'inscription spécifiqu | o 13099/503<br>amurger@le-maison.fr<br>5 RUE LAMARTINE<br>91120 PALAISEAU | R LE DE MARTES<br>78490 LES MESNULS |
|                                         |                                                                                                    |                                                                           | Voir le détail                      |

Une fois votre demande de formation validée par l'organisme de formation vous devrez à votre tour confirmer votre demande sur le portail du CPF.

**IMPORTANT** : Vous disposez d'un **droit de rétraction pendant 14 jours ouvrés** à compter de votre confirmation de commande.

Votre droit de rétractation ne plus être exercé dès le démarrage de la formation.

<u>ATTENTION</u> : Toute **annulation à moins de 7 jours ouvrés**, ne relevant pas d'un cas de force majeur dument motivé, entraîne le **débit du prix dans son intégralité** de la formation sur vos droits CPF.

# VOUS SOUHAITEZ OBTENIR PLUS D'INFORMATION SUR LE CPF, VOUS FORMER AVEC LE MAISON : CONTACTEZ-NOUS AU 01 30 59 75 03 – relationclient@le-maison.fr